## **Receiving a Purchase Order**

1. From the main screen click Inventory / Purchase Orders / Receive.

| Inventory            | Reports | Other   | Tools | Set-u  |  |
|----------------------|---------|---------|-------|--------|--|
| Products             |         |         |       |        |  |
| All Products         | ente    | ents    |       |        |  |
| Selected Inventories |         |         |       | ents   |  |
| Indexes              |         |         |       |        |  |
| Set Retail P         |         |         |       |        |  |
| Purchase Orders      |         |         | Crea  | Create |  |
| InSalon-Use          | Rec     | Receive |       |        |  |

2. In the top left corner of the Purchase Order screen, either type in the purchase order number you're receiving if you have it, otherwise using the drop-down boxes, select the Vendor you're receiving from, then choose from the "Open Purchase Orders" dropdown.

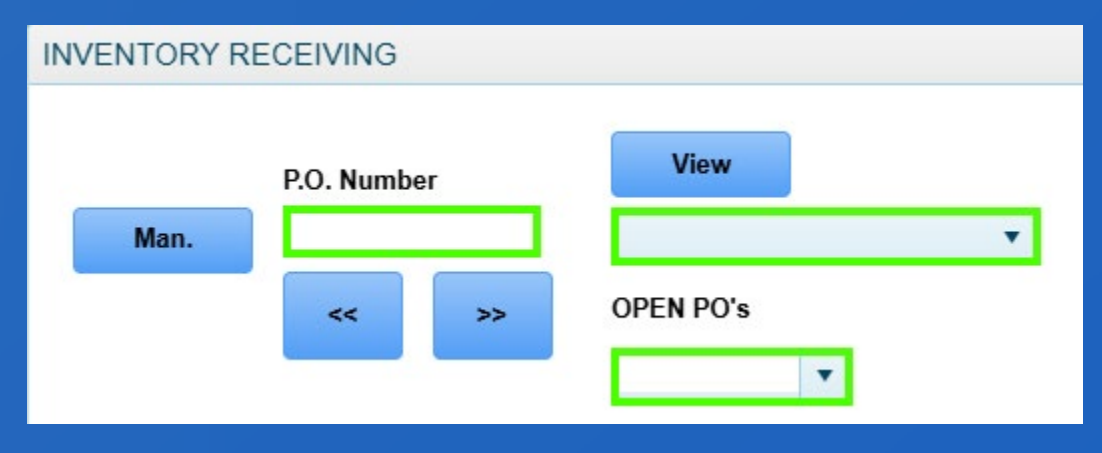

3. If you received everything exactly like you ordered, simply click the 'Save' button to update your inventory quantities.

|       | Ordered<br>P.O. Number | View           |                        | Date                 | Reference | B.O. From  | Cancel       |
|-------|------------------------|----------------|------------------------|----------------------|-----------|------------|--------------|
| Man.  | 1542                   | Beauty Craft   |                        | 08/02/2024           |           |            |              |
|       | « »                    | OPEN PO's      |                        |                      |           | Date Req'd | Save         |
|       |                        |                |                        |                      | Terms     | s          | Print        |
|       |                        |                |                        |                      | How Ship  |            |              |
| šku 🔘 | Number                 | Product        | Description            | Quantity<br>Received | Price     | Total Tax  |              |
| Jpc O | Sku                    | Туре           | Product                | Qty                  | Price     | Total      | Look-Up      |
|       | 12681                  | Р              | Face Lift 4oz          | 4                    | 86.70     | 346.80 *   |              |
|       | 13441                  | Р              | Cashmere Cleanse       | 1                    | 44.00     | 44.00 *    | New Prod.    |
|       | 14331                  | Р              | Firming Vitamin C Mask | 1                    | 35.45     | 35.45 *    |              |
|       | 12701                  | Р              | Power Lift 4oz         | 1                    | 130.00    | 130.00 *   |              |
|       | 12691                  | R              | Power Lift             | 4                    | 55.00     | 220.00     | Use Barcodes |
|       | 12671                  | R              | Face Lift 1oz          | 4                    | 41.50     | 166.00     |              |
|       | 12921                  | R              | Redefining Serum       | 1                    | 66.00     | 66.00      | Labels       |
|       | 13081                  | R              | Solar Defense Tinted   | 6                    | 26.50     | 159.00 🗸   |              |
|       | Se                     | ales Tax 55.35 | Shipping 0.00          |                      | TOTAL     | 1274.60    |              |

4. If, however, you did not receive all of the products you ordered, you can highlight a line item which will bring that product to the top of the page. Type in a new 'Quantity Received' and click 'Enter' on your keyboard. Then click the Update (Upd) button to update the purchase order. If the amount you received is zero, type zero and update as opposed to deleting the product line.

| Nu<br>1 | mber<br>2681 | Product D<br>Face Lift | lescription<br>4oz     | Quantity<br>Received | Price 86.70 173. | Total Tax<br>40 Upd |
|---------|--------------|------------------------|------------------------|----------------------|------------------|---------------------|
|         | Sku          | Туре                   | Product                | Qty                  | Price            | Total               |
|         | 12681        | Р                      | Face Lift 4oz          | 4                    | 86.70            | 346.80 *            |
|         | 13441        | Р                      | Cashmere Cleanse       | 1                    | 44.00            | 44.00 *             |
|         | 14331        | Р                      | Firming Vitamin C Mask | 1                    | 35.45            | 35.45 *             |

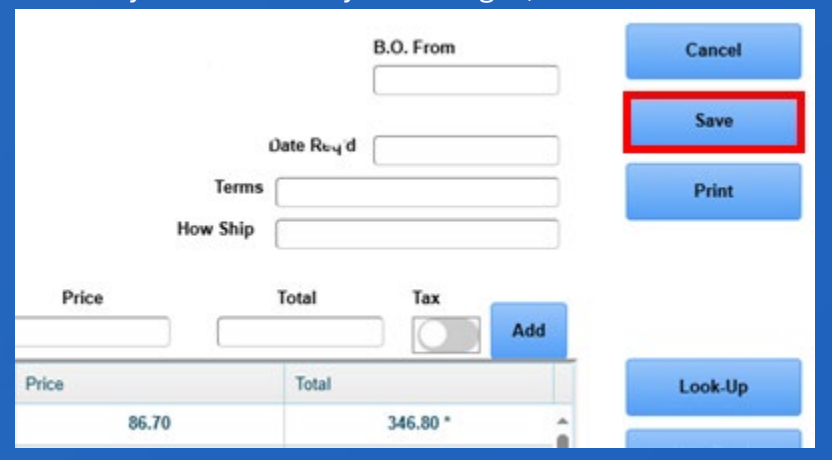

## 5. Once you have made your changes, click the 'Save' button.